Supervisors Guide: How to enroll staff in Ohio Probation Officer Training Program Courses

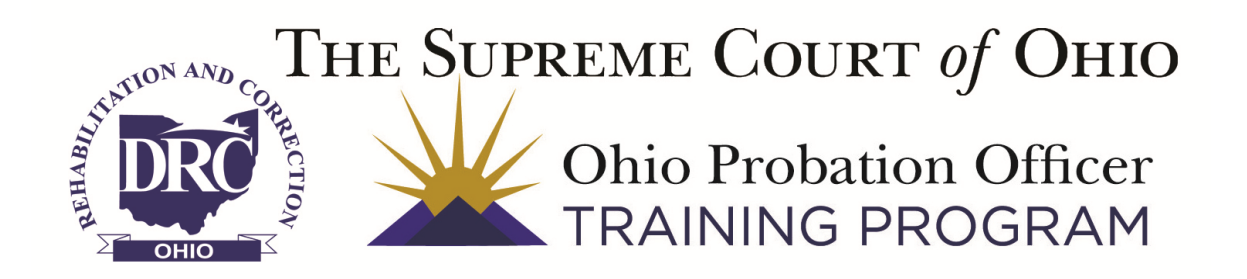

April 1. 2014

The Relias LMS features a wide variety of processes to make enrolling users into training as simple as possible. You have the opportunity to enroll your staff into trainings using any of the techniques below.

Page 3 - Select a single staff member and enroll them into multiple courses

Page 7 - <u>Select a course and enroll single or multiple staff members</u>

Page 11 - Select the Ohio Probation Officer Training Program Curriculum & enroll staff

In accordance with Ohio R.C. 2301.271, adult probation officers hired after January 1, 2014 must complete an introductory training program within one year of their hire date. The 12 online courses below were designed for recently hired adult Probation Officers, they are open and beneficial to all Probation Officers.

- The Principles of Effective Interventions (This is a prerequisite for the face-to-face courses)
- Risk Assessment Basics (This is a prerequisite for the face-to-face courses)
- The Ohio Court System
- The Ohio Criminal Justice System and Its Partners
- The Authority of Probation Officers and their Role within the Court
- Probation Officer Ethics
- The Basics of Officer Safety
- Courtroom Presentation Basics
- Electronic Offender Information Systems
- Drug Identification and Testing
- Search and Seizure for Probation
- Special Populations Includes working with probationers with a history of mental illness, substance abuse, co-occurring disorders, sex offenses, and gang involvement

For questions, contact Steve Galloway at <u>steven.galloway@odrc.state.oh.us</u> or 614.877.4345 ext. 3215.

# --- Enrolling a Single Staff Member Into Multiple Courses ---

Step 1 – Login to the Relias LMS (http://odrc.training.essentiallearning.com/)

|            | Ohio Probation Officer<br>TRAINING PROGRAM |                                |
|------------|--------------------------------------------|--------------------------------|
| SIGN IN    |                                            | powered by<br>RELIAS   LEARNIN |
|            |                                            | * Required Field               |
| User Name* | YourName                                   |                                |
| Password*  | •••••                                      |                                |
|            |                                            |                                |

Step 2 - Click on the Users Tab

| Relias - Joy Elliott - Windows Internet Explorer                                                               |                                                                                                    | _101×       |
|----------------------------------------------------------------------------------------------------|----------------------------------------------------------------------------------------------------|-------------|
| Attp://odrc.training.essentiallearning.com/Dashboard.aspx                                                      | 🔽 🗟 🐓 🗙 8 Google                                                                                                    | P •         |
| le Edit View Favorites Tools Help                                                                              |                                                                                                    |             |
| 👌 Favorites 🛛 🍰 🖉 Relias 💭 ReviewLink 💯 ELDEV (ELM) Sign-In 💿 QA                                               |                                                                                                    |             |
| Relias - Joy Elliott                                                                                           | 😭 • 🔂 - 🖻 👘 • Page • Safety •                                                                                                    | Tools • 🕐 • |
| THE SUPREME COURT of OHIO                                                                                      | Welcome, Joy   My Account   Help   Relias Connect   Logout                                                                                                    | ĺ           |
| (     Dhio Probation Officer     TRAINING PROGRAM                                                              | ROLE: Supervisor >                                                                                                    |             |
| DASHBOARD TRAINING & ENROLLMENT USERS REPORTS                                                                  | <sup>powered by</sup><br>RELIÅS   LEARNING                                                                                                    |             |
|                                                                                                    | Announcements                                                                                                    |             |
| Compliance Chart      Completion Chart      Course Status Chart     Course Compliance Top/Bottom Performers    | Welcome to the ODRC<br>Community Portal<br>Posted 6/13/2013                                                                                                    |             |
| 100                                                                                                    | News                                                                                                    |             |
| 80                                                                                                    | Smoke-Free Legislation<br>Has Significant Health<br>Benefits<br>April 01, 2014<br>Introduction of smoke-free<br>legislation is associated<br>with                                           | -           |
| 20<br>0<br>Hierarchy<br>Not: The data presented free 8 updated oally. Meetine data will lake longer by treater | More Than 1 Million<br>Americans Caring for<br>Injured Vetrans: Report<br>April 07, 2014<br>Few public or private programs<br>offer direct support to these<br>caregivers, researchers say. |             |
|                                                                                                    | Instance I Destancted Made: On                                                                                                    | ₱ 100%      |

Step 3 – Select the User you want to enroll into the courses by clicking on the View or Assign Training Button next to their name.

| 🔗 Relias - Joy Elliott - Windows Internet Explorer   |                              |                                 | _ [] >                                             |
|------------------------------------------------------|------------------------------|---------------------------------|----------------------------------------------------|
| 🕞 🕞 🗢 🙋 http://odrc.training.essentiallearning.com/U | lsers/Users.aspx             | 💌 🗟 🐓 🗙 🔂 Goog                  | e 🖉 🗸                                              |
| File Edit View Favorites Tools Help                  |                              |                                 |                                                    |
| 🖕 Favorites 🛛 🚔 🧉 Relias 🤤 ReviewLink 🕺 ELDEV (B     | ELM) Sign-in 💿 QA            |                                 |                                                    |
| 🖉 Relias - Joy Elliott                               |                              | 🛅 • 🖻 -                         | 🖃 🖶 🔹 Page 🔹 Safety 👻 Tools 👻 😧 🔹                  |
|                                                      | of Оню<br>n Officer<br>обрам | Welcome, Joy   My Account   Hel | ip   Relias Connect   Logout<br>ROLE: Supervisor > |
| TRAINING PR                                          | UGRAM                        |                                 |                                                    |
| DASHBOARD TRAINING &                                 | ENROLLMENT USERS REPORTS     |                                 | powered by<br>RELIAS LEARNING                      |
|                                                      |                              |                                 |                                                    |
| Users                                                | USER LIST EXPORT USERS .     | Search                          | ٩                                                  |
| Active Upero                                         | Filter By A-Z View GalliaCo  | •                               | + Filters × Clear                                  |
| 211 (Contract Limit: 600)                            |                              |                                 |                                                    |
| Restricted Users<br>0 (Contract Limit: 0)            | liser                        | Hierarchy Role                  | 1-3 of 3                                           |
|                                                      | Brandeberry, Roger<br>brand  | ODRC: GalliaCo                  | ✓                                                  |
|                                                      | DeWitt, Don<br>ddewitt       | ODRC: GalliaCo                  | ~                                                  |
|                                                      | Elliott, Joy<br>jello        | ODRC: GalliaCo                  | ~                                                  |
|                                                      |                              |                                 |                                                    |

### Step 4 – Click ENROLLMENT

| lias - Joy Elliott - Windows Internet Explorer                                                                                                    |                                                                                                    |
|----------------------------------------------------------------------------------------------------|----------------------------------------------------------------------------------------------------|
| Image: Section 2017 A section of the section of the section of | 💌 🗟 🐓 🗙 8 Google                                                                                                    |
| Edit View Favorites Tools Help                                                                                                    |                                                                                                    |
| vorites 🛛 🙀 🖉 Relias 🤤 ReviewLink 🕺 ELDEV (ELM) Sign-in 💿 QA                                                                                                    |                                                                                                    |
| elias - Joy Elliott                                                                                                    | 🚹 🔻 🖾 👻 🖃 븛 👻 Page 👻 Safety 👻 Tools 👻                                                                                                    |
| THE SUPREME COURT of OHIO                                                                                                    | Welcome, Joy   My Account   Help   Relias Connect   Logout                                                                                                    |
| Ohio Probation Officer                                                                                                    | ROLE: Supervisor >                                                                                                    |
|                                                                                                    |                                                                                                    |
|                                                                                                    |                                                                                                    |
| Roger Brandeberry's Training                                                                                                    |                                                                                                    |
| TRANSCRIPT CURRENT LICE SE/CERTIFICATION TRANSCRIPT ENROLLMENT > ADD EXTERNAL COURSE >   EXPORT >                                                                                                    | Hire Date: 2/1/2010 💌                                                                                                    |
| TRANSCRIPT       CURRENT       LICF SE/CERTIFICATION         TRANSCRIPT       CURRENT       LICF SE/CERTIFICATION         TRANSCRIPT       CURRENT       LICF SE/CERTIFICATION         TRANSCRIPT       CURRENT       ADD EXTERNAL COURSE >       EXPORT >         Filter By       All Types       Show All Trainin       Due Date Range       All Certifica                                                                                                    | Hire Date: 2/1/2010 📧<br>tes 🔻 + Filters × Clear                                                                                                    |
| TRANSCRIPT CURRENT LICF SE/CERTIFICATION  TRANSCRIPE ENROLLMENT ADD EXTERNAL COURSE EXPORT F  Filter By All Types Show All Trainin Due Date Range All Certificat  Specify Dates  Apply Clear                                                                                                    | Hire Date: 2/1/2010  tes  Filters  Clear                                                                                                    |
| TRANSCRIPT       CURRENT       LICF .SE/CERTIFICATION         TRANSCRIPT       CURRENT       LICF .SE/CERTIFICATION         TRANSCRIPT       CURRENT       LICF .SE/CERTIFICATION         TRANSCRIPT       CURRENT       ADD EXTERNAL COURSE > 1 EXPORT >         Filter By       All Control         Filter By       All Types       > Show All Trainin       > Due Date Range       All Certification         Specify Dates       Image: Image: Image                                                                                                    | Hire Date: 2/1/2010                                                                                                    |
| TRANSCRIPT       CURRENT       LICF:.sE/CERTIFICATION         TRANSCRIPT       CURRENT       LICF:.sE/CERTIFICATION         TRANSCRIPT       ENROLLMENT       ADD EXTERNAL COURSE +       EXPORT +         Filter By       All Types       Show All Trainin *       Due Date Range *       All Certification         Specify Dates *                    Apply              Clear          Only trainings that are set to 'Allow Override Status = Yes' in Course and Event Management are eligible              Delete       Restore Deleted              Change Due Date       Mark as Complete                                                                                                    | Hire Date: 2/1/2010  tes  + Filters  Clear Hire Date: 2/1/2010 Hire Date: 2/1/2010 Hir |
| TRANSCRIPT       CURRENT       LICFSE/CERTIFICATION         TRANSCRIPT       CURRENT       LICFSE/CERTIFICATION         TRANSCRIPT       ENROLLMENT • ADD EXTERNAL COURSE • EXPORT •         Filter By       All Types • Show All Trainin • Due Date Range • All Certification         Specify Dates • Deepted Change Due Date       Mark as Complete         Title       Type                                                                                                    | Hire Date: 2/1/2010   tes  + Filters  Clear  Le for completion data modification.  1-1 of 1  urs Grade Last Access Available  Due Date Completed                                                                                                    |
| TRANSCRIPT       CURRENT       LICF:.SE/CERTIFICATION         TRANSCRIPT       CURRENT       LICF:.SE/CERTIFICATION         TRANSCRIPT       ENROLLMENT       ADD EXTERNAL COURSE • EXPORT •         Filter By       All Types       Show All Trainin • Due Date Range • All Certification         Specify Dates •       •       •         Only trainings that are set to 'Allow Override Status = Yes' in Course and Event Management are eligible       •         Delete       Restore Deleted       Change Due Date         Mark as Complete       Type       Ho         OWelcome to the Relias Learning Management System (RLMS)       © Course       0.0                                                                                                    | Hire Date: 2/1/2010   tes  + Filters  Clear  + Filters  Clear  -  -  -  -  -  -  -  -  -  -  -  -  -                                                                                                    |
| Data         Roger Brandeberry's Training         TRANSCRIPT       CURRENT       LICF:.SE/CERTIFICATION         TRANSCRIPT       CURRENT       LICF:.SE/CERTIFICATION         TRANSCRIPT       CURRENT       LICF:.SE/CERTIFICATION         TRANSCRIPT       CURRENT       LICF:.SE/CERTIFICATION         TRANSCRIPT       CURRENT       LICF:.SE/CERTIFICATION         TRANSCRIPT       CURRENT       LICF:.SE/CERTIFICATION         TRANSCRIPT       CURRENT       LICF:.SE/CERTIFICATION         TRANSCRIPT       CURRENT       LICF:.SE/CERTIFICATION         TRANSCRIPT       CURRENT       LICF:.SE/CERTIFICATION         TRANSCRIPT       CURRENT       Show All Trainin         Due Date Range         All Certification         Show All Trainin         Due Date Range         All Certification         Only trainings that are set to 'Allow Override Status = Yes' in Course and Event Management are eligible         Delete       Res                                                                                                    | Hire Date: 2/1/2010   tes  + Filters  Clear  + Filters  Clear  - L-1 of 1  urs Grade Last Access Available  Due Date Completed  5/2/2014                                                                                                    |

4 | P a g e - Supervisors Guide: How to enroll staff in Ohio Probation Officer Training Program Courses

| Arelias - Joy Elliott - Windows Internet Explorer              |                                              |               |                                      | _ 🗆 🗙                           |
|----------------------------------------------------------------|----------------------------------------------|---------------|--------------------------------------|---------------------------------|
| COO V ktp://odrc.training.essentiallearning.com/Learning       | /Enrollment/EnrollByUser.aspx?UserID=1723212 |               | 💌 🗟 🍫 🗙 🔂 Google                     | P •                             |
| File Edit View Favorites Tools Help                            |                                              |               |                                      |                                 |
| 🖕 Favorites 🛛 👍 🧉 Relias 🤤 ReviewLink 🕺 ELDEV (ELM) Sig        | gn-in 🕞 QA                                   |               |                                      |                                 |
|                                                                |                                              |               | h · 🗈 · 🖻                            | 🖶 🝷 Page 👻 Safety 👻 Tools 👻 🔞 👻 |
| THE SUPREME COURT of C                                         | Оню                                          |               | Welcome, Joy   My Account   Help   f | Relias Connect   Logout         |
|                                                                | icer<br>AM                                   |               |                                      | ROLE: Supervisor >              |
| DASHBOARD TRAINING & ENF                                       | OLLMENT UZERS REPO                           | RTS           | p<br>R                               | owered by<br>ELIAS LEARNING     |
| Back<br>Enrollment - Roger Bran<br>CURRICUL COURSES AND EVENTS | detherry - Hire Date: 2/                     | /1/2010       |                                      |                                 |
| CURRICULA                                                      |                                              |               |                                      | <b>A</b>                        |
| Enroll Now                                                     |                                              |               |                                      | 1-1 of 1                        |
| Curriculum Name                                                |                                              | Туре          | Reporting Start Date (i) De          | efault Due Date (i)             |
| System Overview for Supervisors                                | i                                            | One-Time Only | 4/2/2014                             |                                 |
|                                                                |                                              |               |                                      |                                 |
|                                                                |                                              |               |                                      |                                 |
|                                                                |                                              |               |                                      |                                 |

Step 6 – Select courses you want to enroll the user into by clicking their checkbox.

| 🗸 🔻 🖉 nttp://d      | industrial and the second field of the                                                                                                    |                                                                                                    | 4.0            |                                                                                                |         | Courds.              |          |                |
|---------------------|----------------------------------------------------------------------------------------------------|----------------------------------------------------------------------------------------------------|----------------|------------------------------------------------------------------------------------------------|---------|----------------------|----------|----------------|
| ~                   | odrc.training. <b>essentiallearning</b>                                                                                                    | .com/Learning/Enrollment/EnrollByUser.aspx?Type=Courses&UserID=17232                                                                                                    | 12             |                                                                                                |         | Google               |          |                |
| Edit View Favo      | orites Tools Help                                                                                                    |                                                                                                    |                |                                                                                                |         |                      |          |                |
| avorites   😭 🖻 F    | Relias 🗘 ReviewLink ∾ El                                                                                                    | LDEV (ELM) Sign-In 😁 QA                                                                                                    |                |                                                                                                | N .     |                      |          |                |
| elias - Joy Elliott | ****                                                                                                    | only bins                                                                                                    |                |                                                                                                | 60 • E  | 🔊 🔹 📑 🕈 Page 🕶       | Safety • | Tools      ▼ ( |
| DRO                 | Ohio Prob                                                                                                    | ation Officer                                                                                                    |                |                                                                                                |         | ROLE: Supervi        | SOL >    |                |
| 2 OHIO 1            | TRAINING                                                                                                    | FROGRAM                                                                                                    |                |                                                                                                |         |                      |          |                |
| DASH                | IBOARD TRAININ                                                                                                    | IG & ENROLLMENT USERS REPORTS                                                                                                    |                |                                                                                                |         | powered by<br>RELIAS | RNINC    | ĩ              |
|                     |                                                                                                    |                                                                                                    |                |                                                                                                |         |                      |          |                |
| Enrol               | Iment Roger                                                                                                    | Riandeberry Hire Date: 2/1/2010                                                                                                    | )              |                                                                                                |         |                      |          |                |
| LIIOI               | intent - Nogei                                                                                                    | Drandeberry - Thre Date. 2/1/2010                                                                                                    | ,              |                                                                                                |         |                      |          |                |
| CURRIC              | ULA COURSES AND                                                                                                    | EVENTS CAREER PATHS                                                                                                    |                |                                                                                                |         |                      |          |                |
|                     |                                                                                                    |                                                                                                    |                |                                                                                                |         |                      |          |                |
| COUR                | RSES AND EVENTS                                                                                                    |                                                                                                    |                |                                                                                                | Search  |                      | ٩        |                |
| Filter B            |                                                                                                    | All Owners                                                                                                    |                |                                                                                                |         | - Filtero            | Clear    |                |
| T inter by          | , in the second second se |                                                                                                    |                |                                                                                                |         | + Fillers X          | Clear    |                |
|                     |                                                                                                    |                                                                                                    |                |                                                                                                |         |                      |          |                |
| Due Da              | ate                                                                                                    |                                                                                                    |                |                                                                                                |         |                      |          |                |
| Due Da              | ate                                                                                                    | <b></b>                                                                                                    |                |                                                                                                |         |                      |          |                |
| Due Da              | Enroll Now                                                                                                    | <b>#</b>                                                                                                    |                |                                                                                                |         | 1-100 of 235         | >        |                |
| Due Da              | Enroll Now<br>Course Code                                                                                                    | Course Name                                                                                                    |                | Туре                                                                                           | Session | 1-100 of 235         | >        |                |
| Due Da              | Enroll Now<br>Course Code<br>POTP001                                                                                                    | Course Name<br>001 - The Principles of Effective Interventions                                                                                                    | (1)            | Type<br>Course                                                                                 | Session | 1-100 of 235         | >        |                |
|                     | Enroll Now<br>Course Code<br>POTP001<br>POTP002                                                                                                    | Course Name<br>001 - The Principles of Effective Interventions<br>002 - Risk Assessment Basics                                                                                                    | i<br>i         | Type<br>Course<br>Course                                                                       | Session | 1-100 of 235 🔇       | >        |                |
|                     | Enroll Now<br>Course Code<br>POTP001<br>POTP002<br>POTP006                                                                                                    | Course Name<br>001 - The Principles of Effective Interventions<br>002 - Risk Assessment Basics<br>006 - Probation Officer Ethics                                                                                                    | i)<br>i)<br>i) | Type<br>Course<br>Course<br>Course                                                             | Session | 1-100 of 235 🔇       | >        |                |
| Due Da              | Enroll Now<br>Course Code<br>POTP001<br>POTP002<br>POTP006<br>ABMA                                                                                                    | Course Name<br>001 - The Principles of Effective Interventions<br>002 - Risk Assessment Basics<br>006 - Probation Officer Ethics<br>A Biopsychosocial Model of Addiction                                                                                                    |                | Type<br>Course<br>Course<br>Course<br>Course<br>Course                                         | Session | 1-100 of 235 🔇       | >        |                |
|                     | Enroll Now<br>Course Code<br>POTP001<br>POTP002<br>POTP006<br>ABMA<br>REL-HHS-0-<br>ASUDCPT                                                                                                    | Course Name<br>001 - The Principles of Effective Interventions<br>002 - Risk Assessment Basics<br>006 - Probation Officer Ethics<br>A Biopsychosocial Model of Addiction<br>Adolescent Substance Use Disorder Clinical Pathways Training                                                                                                    |                | Type<br>Course<br>Course<br>Course<br>Course<br>Course                                         | Session | 1-100 of 235         | >        |                |
|                     | Em oll Now<br>Course Code<br>POTP001<br>POTP002<br>POTP006<br>ABMA<br>REL-HHS-0-<br>ASUDCPT<br>AMI                                                                                                    | Course Name 001 - The Principles of Effective Interventions 002 - Risk Assessment Basics 006 - Probation Officer Ethics A Biopsychosocial Model of Addiction Adolescent Substance Use Disorder Clinical Pathways Training Advanced Motivational Interviewing                                                                                                    |                | Type<br>Course<br>Course<br>Course<br>Course<br>Course<br>Course                               | Session | 1-100 of 235         | >        |                |
|                     | Enroll Now<br>Course Code<br>POTP001<br>POTP002<br>POTP006<br>ABMA<br>REL-HHS-0-<br>ASUDCPT<br>AMI<br>EL-AF-ADXN-0                                                                                                    | Course Name           001 - The Principles of Effective Interventions           002 - Risk Assessment Basics           006 - Probation Officer Ethics           A Biopsychosocial Model of Addiction           Adolescent Substance Use Disorder Clinical Pathways Training           Advanced Motivational Interviewing           Alcohol and the Family                                                                |                | Type<br>Course<br>Course<br>Course<br>Course<br>Course<br>Course<br>Course                     | Session | 1-100 of 235         | >        |                |
|                     | Etr oll Now<br>Course Code<br>POTP001<br>POTP002<br>POTP006<br>ABMA<br>REL-HHS-0-<br>ASUDCPT<br>AMI<br>EL-AF-ADXN-0<br>EL-OMI-CORR-ACA                                                                                                    | Course Name           001 - The Principles of Effective Interventions           002 - Risk Assessment Basics           006 - Probation Officer Ethics           A Biopsychosocial Model of Addiction           Adolescent Substance Use Disorder Clinical Pathways Training           Advanced Motivational Interviewing           Alcohol and the Family           An Overview of Mental Illness for Correctional Staff |                | Type<br>Course<br>Course<br>Course<br>Course<br>Course<br>Course<br>Course<br>Course           | Session | 1-100 of 235         | >        |                |
|                     | Enroll Now<br>Course Code<br>POTP001<br>POTP002<br>POTP006<br>ABMA<br>REL-HHS-0-<br>ASUDCPT<br>AMI<br>EL-AF-ADXN-0<br>EL-OM-CORR-ACA<br>EL-ASAMPPC-ADXN-<br>CRC                                                                                                    | Course Name 001 - The Principles of Effective Interventions 002 - Risk Assessment Basics 006 - Probation Officer Ethics A Biopsychosocial Model of Addiction Adolescent Substance Use Disorder Clinical Pathways Training Advanced Molivational Interviewing Alcohol and the Family An Overview of Mental Illness for Correctional Staff ASAM Patient Placement Criteria                                                 |                | Type<br>Course<br>Course<br>Course<br>Course<br>Course<br>Course<br>Course<br>Course<br>Course | Session | 1-100 of 235 <       | >        |                |

5 | P a g e - Supervisors Guide: How to enroll staff in Ohio Probation Officer Training Program Courses

Step 7 – Click the Enroll Now button

| 🌈 Relias - Joy Elliott - | Windows Internet Explore        | r                                                                     |     |        |                                  |                             | _ 🗆 🗙       |
|--------------------------|---------------------------------|-----------------------------------------------------------------------|-----|--------|----------------------------------|-----------------------------|-------------|
|                          | odrc.training.essentiallearning | .com/Learning/Enrollment/EnrollByUser.aspx?Type=Courses&UserID=172321 | 2   |        | 💌 🗟 😽 🗙  Google                  |                             | <b>₽</b> •  |
| File Edit View Fave      | orites Tools Help               |                                                                       |     |        |                                  |                             |             |
| 숨 Favorites 🛛 🚖 🕐        | Relias 🛟 ReviewLink 🕺 El        | LDEV (ELM) Sign-in <sub> </sub> QA                                    |     |        |                                  |                             |             |
| 🏉 Relias - Joy Elliott   |                                 |                                                                       |     |        | 🟠 • 🗟 · 🖻                        | 🖶 🔻 Page 👻 Safety 🔹         | Tools 🔹 🔞 🕶 |
|                          |                                 | ation Officer<br>PROGRAM                                              |     |        | R                                | DLE: Supervisor <b>&gt;</b> |             |
| DASH                     | IBOARD TRAININ                  | IG & ENROLLMENT USERS REPORTS                                         |     |        | pow.<br>RE                       | ered by<br>LIAS LEARNING    |             |
| Back<br>Enrol            | Iment                           |                                                                       |     |        |                                  |                             | J           |
| CURRIC                   | COURSES AND                     | DEVENTS CAREER PATHS                                                  |     |        | (Search                          | ٩                           |             |
|                          |                                 |                                                                       |     |        |                                  |                             |             |
| Filter B                 | y All Types 🔹 🖊                 | All Owners All Certificates V                                         |     |        | 4                                | Filters × Clear             |             |
| Due D                    | ate                             |                                                                       |     |        |                                  |                             |             |
|                          |                                 | <b></b>                                                               |     |        |                                  |                             |             |
|                          | Enroll Now                      |                                                                       |     |        | 1-100                            | of 235 < >                  |             |
|                          | Course Code                     | Course Name                                                           |     | Туре   | Session                          |                             |             |
|                          | POTP001                         | 001 - The Principles of Effective Interventions                       | i   | Course |                                  |                             |             |
|                          | POTP002                         | 002 - Risk Assessment Basics                                          | i   | Course |                                  |                             |             |
|                          | POTP006                         | 006 - Probation Officer Ethics                                        | i   | Course |                                  |                             |             |
|                          | ABMA                            | A Biopsychosocial Model of Addiction                                  | i   | Course |                                  |                             |             |
|                          | REL-HHS-0-<br>ASUDCPT           | Adolescent Substance Use Disorder Clinical Pathways Training          | i   | Course |                                  |                             |             |
|                          | AMI                             | Advanced Motivational Interviewing                                    | i   | Course |                                  |                             |             |
|                          | EL-AF-ADXN-0                    | Alcohol and the Family                                                | i   | Course |                                  |                             |             |
|                          | EL-OMI-CORR-ACA                 | An Overview of Mental Illness for Correctional Staff                  | i   | Course |                                  |                             |             |
|                          | EL-ASAMPPC-ADXN-<br>CRC         | ASAM Patient Placement Criteria                                       | (i) | Course |                                  |                             |             |
|                          |                                 | AQAM Patient Placement Criteria for Adelescents                       |     | Courco | 💽 😜 Internet   Protected Mode: O | n 👘 •                       | • 100% •    |

Step 8 – Verify that the user was successfully enrolled into the selected courses by reading the system generated message at the top of the page.

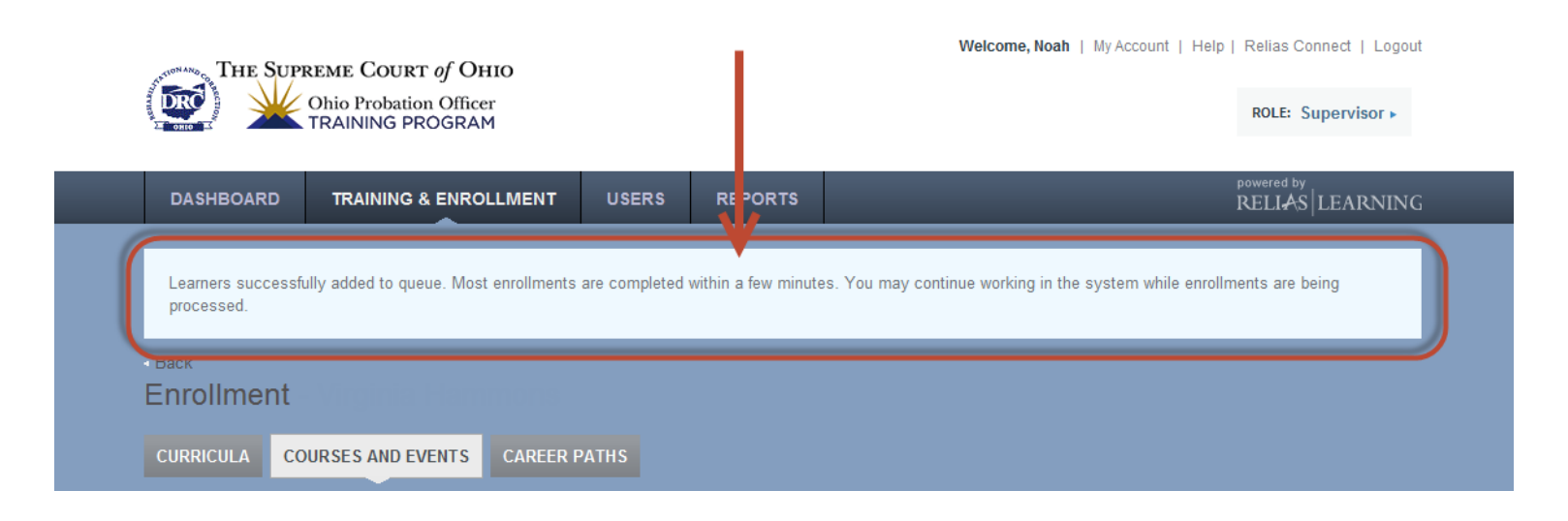

### --- Select a Course and Enroll a Single or Multiple Staff Members ---

Step 1 – Login to the Relias LMS (http://odrc.training.essentiallearning.com/)

|            | COURT of OHIO<br>Ohio Probation Officer<br>TRAINING PROGRAM |                      |
|------------|-------------------------------------------------------------|----------------------|
| SIGN IN    |                                                             | powered by<br>RELIAS |
|            |                                                             | * Required Field     |
| User Name* | YourName                                                    |                      |
| Password*  | •••••                                                       |                      |
|            |                                                             |                      |

#### Step 2 – Click on Training & Enrollment

| Relias - Noah Altenburger - Windows Internet Explo | orer                                    |                   |                         |                               |  |
|----------------------------------------------------|-----------------------------------------|-------------------|-------------------------|-------------------------------|--|
|                                                    | .earning/curricula.aspx                 |                   |                         |                               |  |
|                                                    |                                         |                   |                         |                               |  |
|                                                    |                                         |                   | <b>N</b> - <b>N</b> - 1 |                               |  |
| Relias - Noah Altenburger 🗙 😴 CTA - Dropbox        |                                         |                   |                         | 🔄 📑 🔹 Page 🔹 Salety 🕶 1       |  |
| THE SUPREME COURT                                  | r of OHIO<br>n Officer<br>ROGRAM        | Welcome, Noah   M | y Account   Help        | Relias Connect   Logout       |  |
|                                                    | SENROLLMENT USERS REPORTS               |                   |                         | powered by<br>RELIAS LEARNING |  |
| Curricula & Enrollment                             | CURRICULUM LIST EXPORT CURRICULA .      |                   | Search                  | ٩                             |  |
| Courses & Enrollment                               |                                         |                   |                         | 1-3 of 3                      |  |
| Career Paths & Enrollment                          | Title                                   | Туре              | Approved                | Enrolled                      |  |
|                                                    | Ohio Probation Officer Training Program | (i) Non-Recurring |                         |                               |  |
| CURRICULUM HELP                                    | System Overview for Supervisors         | i One-Time Only   | ~                       | 9                             |  |
| Curriculum & Enrollment<br>Overview Video          | Welcome & System Overview               | One-Time Only     | ~                       | 90                            |  |
| My training plan                                   |                                         |                   |                         | _                             |  |
| Crosswalks                                         |                                         |                   |                         |                               |  |
|                                                    |                                         |                   |                         |                               |  |

Step 3 – Click on Courses & Enrollment

| 🖉 Relias - Noah Altenburger - Windows Internet Exp | lorer                                   |                   |                        | ĺ                             | _ 🗆 ×      |
|----------------------------------------------------|-----------------------------------------|-------------------|------------------------|-------------------------------|------------|
| COO V Ittp://odrc.training.essentiallearning.com   | /Learning/Curricula.aspx                | <b>•</b>          | 🗟 😽 🗙 🔀 Google         |                               | <b>P</b> • |
| File Edit View Favorites Tools Help                |                                         |                   |                        |                               |            |
| 🖕 Favorites 🛛 🚔 📽 Relias 🛟 ReviewLink 🕺 ELDEV      | (ELM) Sign-in 💿 QA                      |                   |                        |                               |            |
| 🖉 Relias - Noah Altenburger 🗙 💱 CTA - Dropbox      |                                         |                   | 🏠 • 🗟 • 🗉              | 🛯 👝 🔹 Page 🔹 Safety 👻 Tools   | - 🕢 -      |
|                                                    | ст of Оню<br>on Officer<br>ROGRAM       | Welcome, No       | ah   My Account   Help | Relias Connect   Logout       |            |
| DASHBOARD TRAINING                                 | & ENROLYMENT USERS REPORTS              | _                 |                        | powered by<br>RELIAS LEARNING |            |
| Curricula & Enrollment                             |                                         |                   | Search                 | ٩                             |            |
| Courses & Enrollment                               |                                         |                   |                        | 1-3 of 3                      |            |
| Career Paths & Enrollment                          | Title                                   | Туре              | Approved               | Enrolled                      |            |
|                                                    | Ohio Probation Officer Training Program | i Non-Recurring   |                        |                               |            |
| CURRICULUM HELP                                    | System Overview for Supervisors         | i One-Time Only   | $\checkmark$           | 9                             |            |
| Curriculum & Enrollment<br>Overview Video          | Welcome & System Overview               | (i) One-Time Only | ~                      | 90                            |            |
| My training plan<br>worksheet<br>Crosswalks        |                                         |                   |                        |                               |            |
|                                                    |                                         |                   |                        |                               |            |

Step 4 – Click on either the Title or the Enrollment button for the course that you want to enroll either a single user or multiple users into.

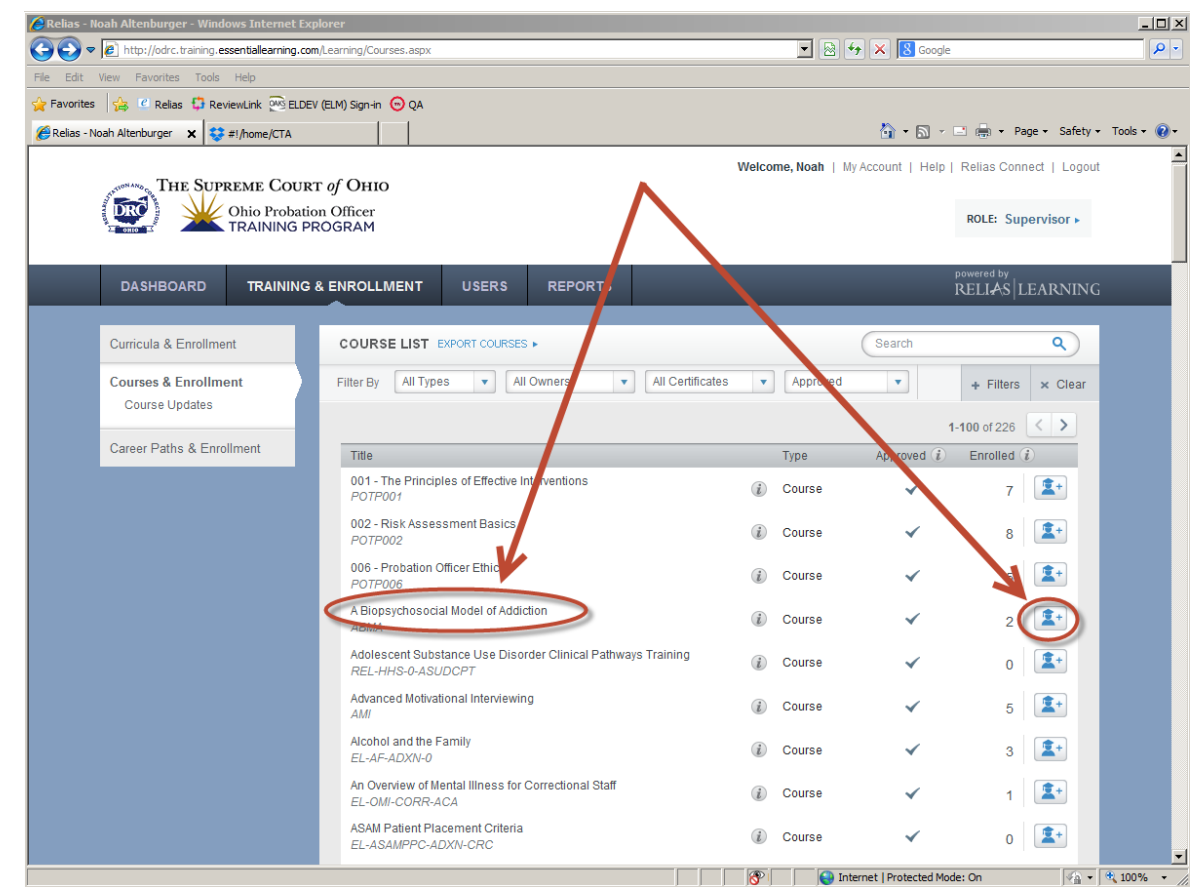

8 | P a g e - Supervisors Guide: How to enroll staff in Ohio Probation Officer Training Program Courses

Step 5 – Click the Enrollment button on the course currently enrolled page.

| 🔗 Relias - Noah Altenburger - Windows Internet Explorer                                                  |                                                                                |
|----------------------------------------------------------------------------------------------------|--------------------------------------------------------------------------------|
| COC V Intp://odrc.training.essentiallearning.com/Learning/Enrollment/CourseEnrolled.aspx?CourseID=118166 | 💌 🗟 🐓 🗙 🐰 Google 🖉 🔎                                                           |
| File Edit View Favorites Tools Help                                                                      |                                                                                |
| 🙀 Favorites 🛛 😫 Relias 🤑 ReviewLink 🐼 ELDEV (ELM) Sign-in 💿 QA                                           |                                                                                |
| 🖉 Relias - Noah Altenburger 🗙 😌 CTA - Dropbox                                                            | 🟠 🔹 🖾 👻 🖃 🖛 Page 🔹 Safety 👻 Tools 👻 😧                                          |
| THE SUPREME COURT of OHIO                                                                                | Welcome, Noah   My Account   Help   Relias Connect   Logout ROLE: Supervisor • |
| DASHBOARD TRAINING & ENROLLMENT USERS REPORTS                                                            | powered by<br>RELI∳S  LEARNING                                                 |
| · Back to Course List<br>Course Enrollment: Adolescent Substance Use D                                   | sorder Clinical Pathways Training                                              |
| COURSE PROPERTIES Course   1.5 C 2 (Hours   + SHOW DETAILS                                               |                                                                                |
| CURRENTLY ENROLLED ENROLLMENT                                                                            |                                                                                |
|                                                                                                    | Search Q                                                                       |
| Filter By A-Z VanWertJC V                                                                                | + Filters × Clear                                                              |
| 🗌 Unerroll Change Due Date 🛛 🕿 Email Learners                                                            |                                                                                |
| There are currently no l                                                                                 | eamers enrolled.                                                               |
|                                                                                                    |                                                                                |

Step 6 – Select users you want to enroll in this course by clicking their checkbox.

| Relias - Noah Altenburger - Windows Internet Explorer                    |                                           |                         |                |                             |               |
|--------------------------------------------------------------------------|-------------------------------------------|-------------------------|----------------|-----------------------------|---------------|
| C C C C C C C C C C C C C C C C C C C                                    | ent/CourseEnrollment.aspx?CourseID=118166 | •                       | 🗟 😽 🗙 🔀 Google |                             | <b>₽</b> -    |
| File Edit View Favorites Tools Help                                      |                                           |                         |                |                             |               |
| 😭 Favorites 🛛 😭 🖉 Relias 🤤 ReviewLink 🚾 ELDEV (ELM) Sign-in 💿            | QA                                        |                         |                |                             |               |
| 🖉 Relias - Noah Altenburger 🗙 💱 CTA - Dropbox                            |                                           |                         | 🟠 • 🗟 • 🖻      | 🗈 🖶 🝷 Page 👻 Safety         | • Tools • 🕢 • |
| DASHBOARD TRAINING & ENROLLME                                            | ENT USERS REPORTS                         |                         | р<br>Г         | owered by<br>RELIAS LEARNIN | S             |
| Back to Course List<br>Course Enrollment: Adolesce                       | ent Substance Use Di                      | sorder Clinical Path    | nways Training | 9                           |               |
| COURSE PROPERTIES Course   1.5 Credit H                                  |                                           |                         |                |                             |               |
| CURRENTLY ENROLLED ENROLLMENT                                            |                                           |                         |                |                             |               |
| Due Date: Assign date to all v Available Learner(s) (Learners NOT alread | ter (jec)                                 | _                       | Search         | ٩                           |               |
| Filter By A - Z VanWertJC V                                              | ]                                         |                         | +              | Filters × Clear             |               |
| Enroll                                                                   |                                           |                         |                | 1-5 of 5                    |               |
| Name & Username                                                          | Hierarchy                                 | Job Titles              | Hire           | e Date                      |               |
| Altenburger, Noah                                                        | VanWertJC                                 | Probation Officer       |                |                             |               |
| Hammons, Virginia<br>virginia                                            | VanWertJC                                 | Chief Probation Officer |                |                             |               |
| 🗆 🎮 💌 Ream, Matt                                                         | VanWertJC                                 | Probation Officer       |                |                             |               |
| Semer, Mike msemer                                                       | VanWertJC                                 | Probation Officer       |                |                             |               |
| Sparks, Nancy<br>nsparks                                                 | VanWertJC                                 | Probation Officer       |                |                             |               |

Step 7 – Click the Enroll button after the users have been selected

| Prelias - Noah Altenburger - Windows Internet Explorer                              |                           |                              |              |                   | _ 🗆 🗡      |
|-------------------------------------------------------------------------------------|---------------------------|------------------------------|--------------|-------------------|------------|
| 🚱 🕤 🗢 🙋 http://odrc.training.essentiallearning.com/Learning/Enrollment/CourseEnroll | ment.aspx?CourseID=118166 | 💌 🗟 🍫 🗙 🖪 G                  | oogle        |                   | <b>P</b> - |
| File Edit View Favorites Tools Help                                                 |                           |                              |              |                   |            |
| 🖕 Favorites 🛛 🕼 📽 Relias 🤤 ReviewLink 🕺 ELDEV (ELM) Sign-in 💿 QA                    |                           |                              |              |                   |            |
| 🍘 Relias - Noah Altenburger 🗙 🐯 CTA - Dropbox                                       |                           | 🛅 • 🖻                        | ) - 🗈 🆶 - Pa | age 🔹 Safety 👻 To | ols + 🔞 +  |
|                                                                                     |                           |                              | encode but   |                   |            |
| DASHBOARD TRAINING & ENROLLMENT US                                                  | ERS REPORTS               |                              | RELIAS       |                   |            |
|                                                                                     |                           |                              |              |                   |            |
| Back to Course List                                                                 | tanaa Llaa Diar           | rder Clinical Dathwaya Trai  | ning         |                   | -1         |
|                                                                                     | stance Use Disc           | order Clinical Pathways Trai | ning         |                   |            |
|                                                                                     |                           |                              |              |                   |            |
| COURSE PROPERTIES Course   1.5 Creat Hours   + SHOW                                 | VUETAILS                  |                              |              |                   |            |
|                                                                                     |                           |                              |              |                   |            |
| CURRENTLY ENROLLED ENROLLMENT                                                       |                           |                              |              |                   |            |
|                                                                                     |                           |                              |              |                   |            |
|                                                                                     |                           |                              |              |                   |            |
| Due Date: Assign date to all 🔻                                                      |                           |                              |              |                   |            |
|                                                                                     |                           |                              |              | - 1               |            |
| Available Learner(s) (Lear ins NOT already enrolled)                                |                           | Search                       |              | ۹.)               |            |
| Filter By A - Z VanWertJC VanWertJC                                                 |                           |                              | + Filters >  | < Clear           |            |
|                                                                                     |                           |                              |              |                   |            |
|                                                                                     |                           |                              |              | 1-5 of 5          |            |
| Name & Username                                                                     | Hierarchy                 | Job Titles                   | Hire Date    |                   |            |
| Altenburger, Noah                                                                   | VanWertJC                 | Probation Officer            |              |                   |            |
|                                                                                     |                           |                              |              |                   |            |
| Virginia                                                                            | VanWertJC                 | Chief Probation Officer      |              |                   |            |
| Ream, Matt                                                                          | VanWert IC                | Probation Officer            |              |                   |            |
| mream                                                                               |                           |                              |              |                   |            |
| Semer, Mike msemer                                                                  | VanWertJC                 | Probation Officer            |              |                   |            |
| Sparks, Nancy                                                                       | VW-10                     | Deskaller Officer            |              |                   |            |
| nsparks                                                                             | VanwertJC                 | Probation Officer            |              |                   | -1         |

Step 8 – Verify that the users were successfully enrolled into the selected courses by reading the system generated message at the top of the page.

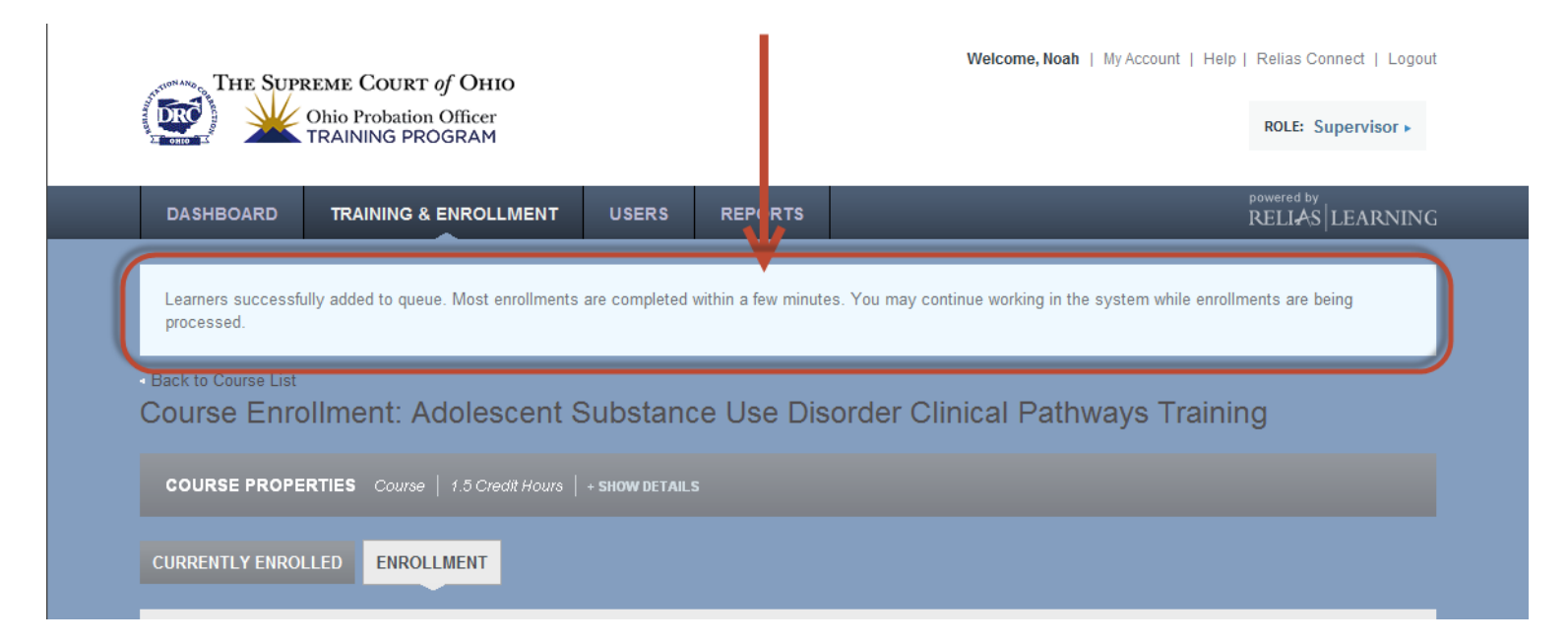

## --- Select the Ohio Probation Officer Training Program Curriculum ---

### --- and Enroll a Single or Multiple Staff ---

Step 1 – Login to the Relias LMS (http://odrc.training.essentiallearning.com/)

|            | Ohio Probation Officer<br>TRAINING PROGRAM |                      |
|------------|--------------------------------------------|----------------------|
| SIGN IN    |                                            | powered by<br>RELIAS |
|            |                                            | * Required Field     |
| User Name* | YourName                                   |                      |
| Password*  | •••••                                      |                      |
|            | Forgot Your User Name or Password?         | Log On               |

Step 2 – Click on Training & Enrollment

| Relias - Noah Altenburger - Windows Internet Expl | prer                                    |                   |                   |                               |             |
|---------------------------------------------------|-----------------------------------------|-------------------|-------------------|-------------------------------|-------------|
| C C C Attp://odrc.training.essentiallearning.com/ | Learning/Curricula.aspx                 |                   | B 🐓 🗙 🛿 Google    |                               |             |
| File Edit View Favorites Tools Help               |                                         |                   |                   |                               |             |
| 🖕 Favorites 🛛 😫 Relias 🤤 ReviewLink 🕺 ELDEV (     | (ELM) Sign-in <sub> 💬</sub> QA          |                   |                   |                               |             |
| 🖉 Relias - Noah Altenburger 🗙 💱 CTA - Dropbox     |                                         |                   | 🟠 • 🔊 ·           | 🖃 🖶 🔻 Page 🕶 Safety 🕶         | Tools 👻 🕢 🗸 |
| THE SUPREME COURT                                 | г ој Оню                                | Welcome, Noah     | My Account   Help | Relias Connect   Logout       |             |
| TRAINING PR                                       | on Officer<br>ROGRAM                    |                   |                   | ROLE: Supervisor >            |             |
|                                                   | & ENROLLMENT USERS REPORTS              |                   |                   | powered by<br>RELIAS LEARNING |             |
| Curricula & Enrollment                            |                                         |                   | Search            | ٩                             |             |
| Courses & Enrollment                              |                                         |                   |                   | 1-3 of 3                      |             |
| Career Paths & Enrollment                         | Title                                   | Туре              | Approved          | Enrolled                      |             |
|                                                   | Ohio Probation Officer Training Program | Non-Recurring     |                   |                               |             |
| CURRICULUM HELP                                   | System Overview for Supervisors         | (i) One-Time Only | ~                 | 9                             |             |
| Curriculum & Enrollment<br>Overview Video         | Welcome & System Overview               | (i) One-Time Only | ~                 | 90                            |             |
| My training plan<br>worksheet 🕝                   |                                         |                   |                   |                               |             |
| Crosswalks                                        |                                         |                   |                   |                               |             |
|                                                   |                                         |                   |                   |                               |             |

Step 3 – In the Curriculum List click on Ohio Probation Officer Training Program Title or the Enrollment button it to enroll either a single user or multiple users into.

| 🌔 Relias - Noah Altenburger - Windows Internet Expl | prer                                    |                    |                         | _ <b>_</b> _×                          |
|-----------------------------------------------------|-----------------------------------------|--------------------|-------------------------|----------------------------------------|
| COC V Ittp://odrc.training.essentiallearning.com/   | Learning/Curricula.aspx                 | •                  | 🗙 🔀 Google              | P -                                    |
| File Edit View Favorites Tools Help                 |                                         |                    |                         |                                        |
| 🙀 Favorites 🛛 😫 🥙 Relias 🛱 ReviewLink 💇 ELDEV (     | ELM) Sign-in 💿 QA                       |                    |                         |                                        |
| 🍘 Relias - Noah Altenburger                         |                                         |                    | 🟠 • 🖾 • 🖃 🖶             | 🔹 Page 🔹 Safety 👻 Tools 👻 🔞 👻          |
| Chio Probation                                      | n of Оню<br>n Officer<br>ROGRAM         | Welcome, Noah   My | /Account   Help   Relia | as Connect   Logout<br>E: Supervisor > |
| DASHBOARD TRAINING                                  | & ENROLLMENT USERS REPOR                | TS                 | powere<br>REL           | ed by<br>IAS   LEARNING                |
| Curricula & Enrollment                              | CURRICULUM LIST EXPORT CURRICULA        |                    | Search                  | ٩                                      |
| Courses & Enrollment                                |                                         |                    |                         | 1-3 of 3                               |
| Career Paths & Enrollment                           | Title                                   | Туре               | Approved En             | roller                                 |
|                                                     | Ohio Probation Officer Training Program | Non-Recurring      | ~                       |                                        |
| CURRICULUM HELP                                     | System Overview for Supervisors         | (1) One-Time Only  | ~                       | 9                                      |
| Curriculum & Enrollment<br>Overview Video           | Welcome & System Overview               | (i) One-Time Only  | ×                       | 95                                     |
| My training plan<br>worksheet 🕝                     |                                         |                    |                         |                                        |
| Crosswalks                                          |                                         |                    |                         |                                        |
|                                                     |                                         |                    |                         |                                        |

Step 4 – Click the Enrollment button on the Curriculum's currently enrolled page.

| Im - Page - Safety - Tool     If Helias Connect   Logout     ROLE: Supervisor -                                                                                                    |
|----------------------------------------------------------------------------------------------------|
| mi • Page • Safety • Tool     if I Relias Connect   Logout     ROLE: Supervisor •                                                                                                    |
| Mile Page - Safety - Tool      Tool      Tool |
| e   Relax Connect   Logout<br>ROLE: Supervisor +                                                                                                    |
|                                                                                                    |
| RELIAS                                                                                                    |
|                                                                                                    |
| ٩)                                                                                                    |
| + Fiters × Clear                                                                                                    |
|                                                                                                    |
|                                                                                                    |
|                                                                                                    |

Step 5 - Select users you want to enroll in the curriculum by clicking their checkbox.

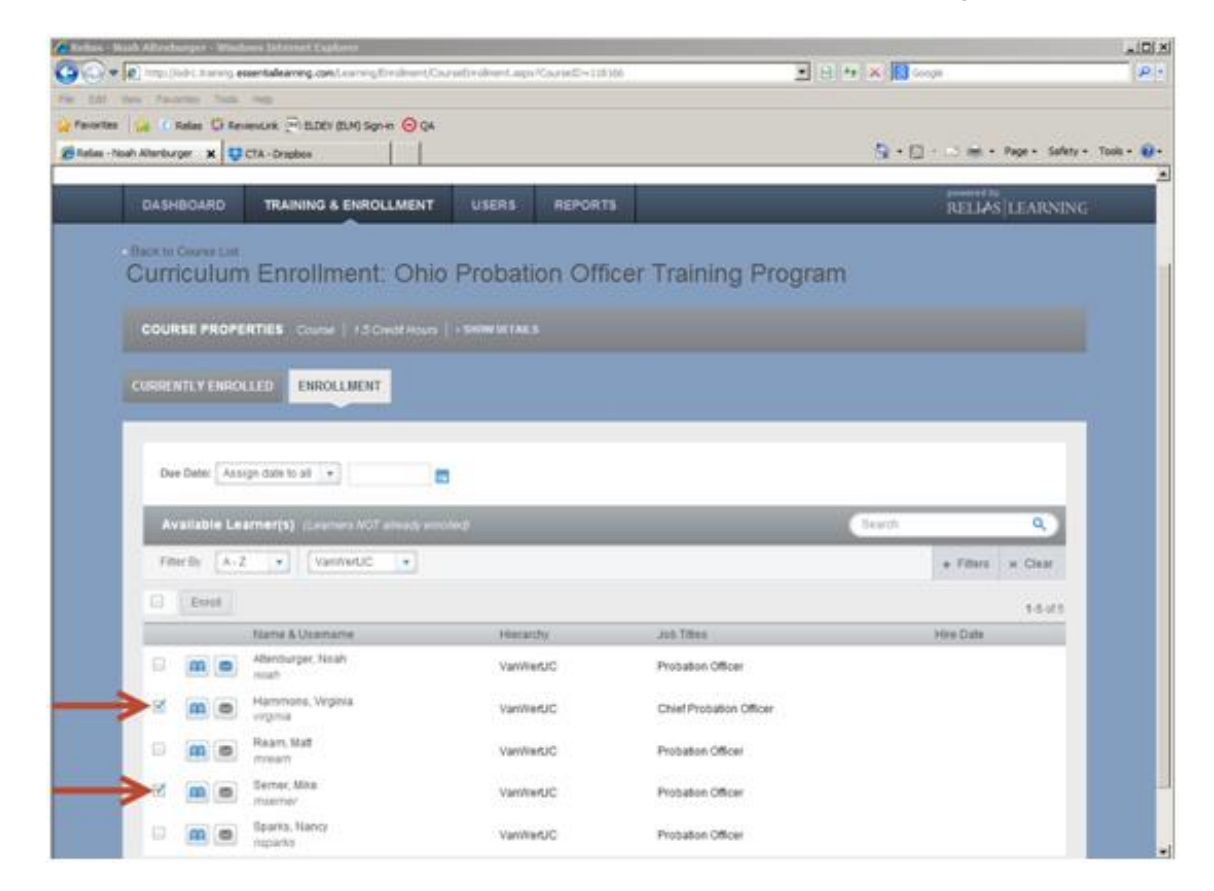

Step 6 - Click the Enroll button after the users have been selected

|                       |                                                                                                    | Contract Contract                                                                                                    |                                                             |                                                                                                    |                            |                                    |
|-----------------------|----------------------------------------------------------------------------------------------------|----------------------------------------------------------------------------------------------------|-------------------------------------------------------------|----------------------------------------------------------------------------------------------------|----------------------------|------------------------------------|
| (C) * (C) 1/2-        | //kdrc.tt.aning.e                                                                                                    | spentalearning.com/Learning/Drollinart/Co                                                                                                    | wieße diesert age KourselD+11                               | 196                                                                                                   | 191 4 X 18 mon             | 1                                  |
| Favorites             | Antes O Re                                                                                                    | MENUNK PIELOEV BLM Sen H O GA                                                                                                    |                                                             |                                                                                                    |                            |                                    |
| Relias - Noah Alterit | burger H                                                                                                    | CTA - Draphos                                                                                                    |                                                             |                                                                                                    | 9 · D · D a                | ei + Page + Safety + Tools +       |
|                       |                                                                                                    |                                                                                                    |                                                             | _                                                                                                    | 1000                       | ad her                             |
| DAS                   | SHBOARD                                                                                                    | TRAINING & ENROLLMENT                                                                                                    | USERS REPOR                                                 | 16.0                                                                                                  | RE1.                       | IAS LEARNING                       |
| Cur                   | te Caurae List<br>rriculun                                                                                               | n Enrollment: Ohi                                                                                                    | o Probation Of                                              | ficer Training Prog                                                                                   | ram                        |                                    |
| COL                   | URSE PROPE                                                                                                    | SRTIES Course   15 Credit Hours                                                                                                    |                                                             | /                                                                                                    |                            |                                    |
|                       |                                                                                                    |                                                                                                    | /                                                           |                                                                                                    |                            |                                    |
| CURR                  | IENTLY ENRO                                                                                                    | LITE ENROLLMENT                                                                                                    | /                                                           |                                                                                                    |                            |                                    |
|                       |                                                                                                    |                                                                                                    |                                                             |                                                                                                    |                            |                                    |
| 1                     |                                                                                                    |                                                                                                    | /                                                           |                                                                                                    |                            |                                    |
|                       |                                                                                                    |                                                                                                    | /                                                           |                                                                                                    |                            | _                                  |
|                       | Due Dete:                                                                                                    | 9 Mars + /                                                                                                    |                                                             |                                                                                                    |                            |                                    |
|                       | Deer Date: [Aus                                                                                                    |                                                                                                    |                                                             | _                                                                                                    | (Sec)                      |                                    |
|                       | Dee Date: Arr<br>Available Le                                                                                            | spe dave to all                                                                                                    | -                                                           |                                                                                                    | Cranth 1                   | ۹.                                 |
|                       | Dee Dete: Aus<br>AV20122011114                                                                                           |                                                                                                    | 9<br>04                                                     | _                                                                                                    | (res) + 70                 | Q.<br>m x Onar                     |
|                       | Due Date: Aus<br>Availabilite Le<br>Eternit                                                                              | op date to all                                                                                                    | 8<br>00d                                                    |                                                                                                    | 5rath<br>+ 70              | Q.<br>m × Char<br>15 if1           |
|                       | Due Date: Ass<br>AVEILED In A<br>Filter By A-1<br>Encel                                                                  | opi dale to all                                                                                                    | B<br>Crived<br>Here suctory                                 | Job Tilles                                                                                            | teach<br>+ Ro<br>Hea Da    | 9.<br>es × Clar<br>15 if1          |
|                       | Due Date: Aus<br>Avvillation 44<br>Filter By A-1<br>Encel                                                                | op date to all +                                                                                                    | B<br>Cond<br>Herattly<br>VarWebJC                           | Job Tilles<br>Probaten Officer                                                                        | Starth<br>+ Pan<br>Hea Da  | Q.<br>es x Clear<br>X-5 irf1<br>fe |
|                       | Nee Dete: Ass<br>Avrillet Strate<br>Encel<br>Encel<br>Mon                                                                | rge date to all                                                                                                    | a<br>cond<br>Herattly<br>VarWetJC<br>VarWetJC               | Job Tilles<br>Probation Officer<br>Creef Probation Officer                                            | (1425)<br>+ FB<br>Her Dy   | Q<br>HS # Char<br>X5 #15           |
|                       | Conc Date: Aux<br>Available by<br>Fitter by A-2<br>Erect<br>Conc<br>Conc<br>Conc<br>Conc<br>Conc<br>Conc<br>Conc<br>Conc | rip date to al    armer(s) (Les et hol anter of anter of | a<br>Heratty<br>VarWeUC<br>VarWeUC<br>VarWeUC               | - Job Tilles<br>Probation Officer<br>Chief Probation Officer<br>Probation Officer                     | (terch)<br>+ Pro<br>Hex Da | Q.<br>es × Clasr<br>15.1/3<br>h    |
|                       |                                                                                                    | nge date to all                                                                                                    | Heratty<br>Varimet/C<br>Varimet/C<br>Varimet/C<br>Varimet/C | Job Tilles<br>Probation Officer<br>Crivel Probation Officer<br>Probation Officer<br>Probation Officer | Statch<br>+ File<br>Hee Da | a<br>n x Onar<br>XSat1<br>N        |

13 | P a g e - Supervisors Guide: How to enroll staff in Ohio Probation Officer Training Program Courses

Step 7 – Verify that the users were successfully enrolled into the curriculum by reading the system generated message at the top of the page

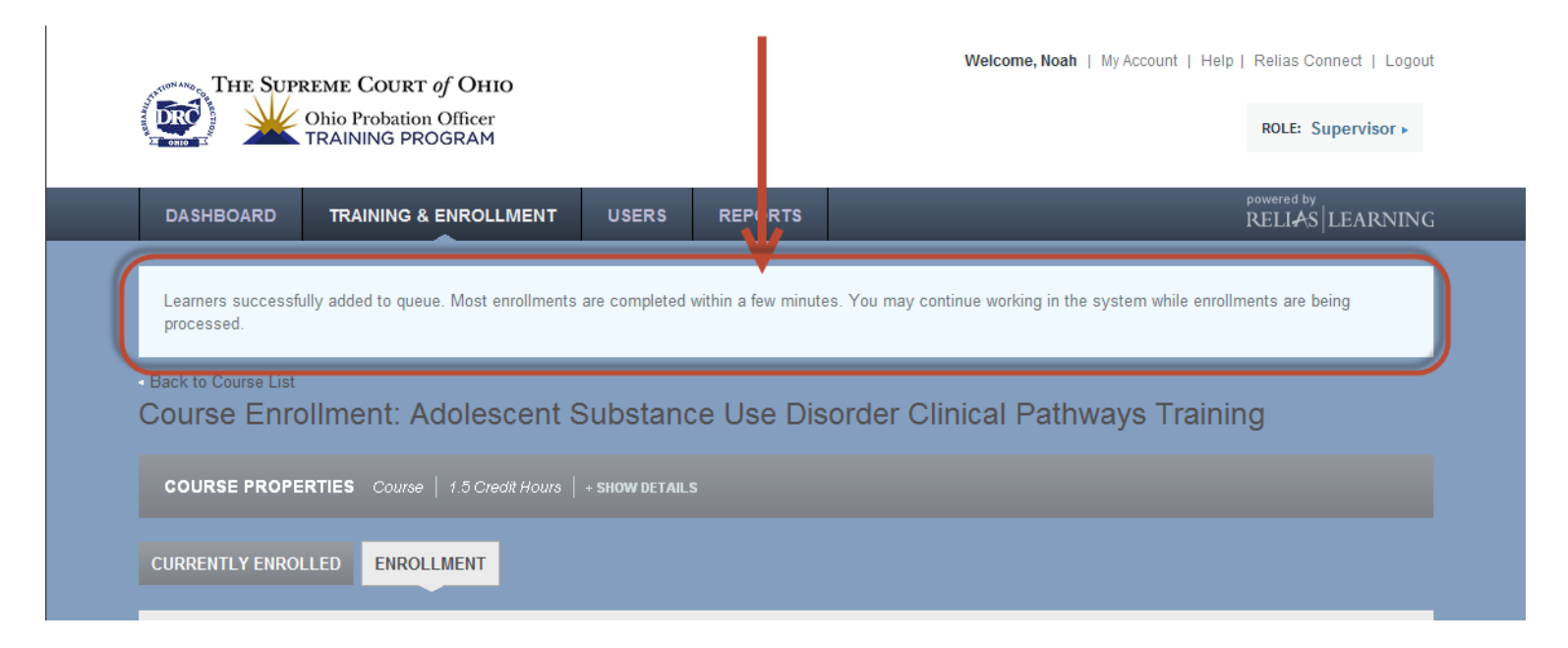